User Guide | September 2021

### Vorex and Authanvil - SAML 2.0 Single Sign-On (SSO) Just-in-Time (JIT) Provisioning

Release 5.4.0 | Version 1.0

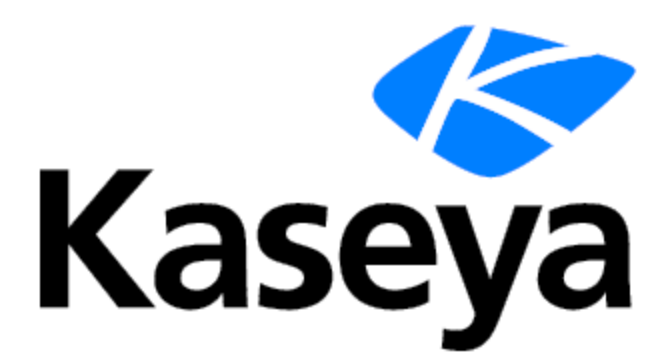

www.kaseya.com

# **Copyright Agreement**

The purchase and use of all Software and Services is subject to the Agreement as defined in Kaseya's "Click-Accept" EULATOS as updated from time to time by Kaseya at <a href="http://www.kaseya.com/legal.aspx">http://www.kaseya.com/legal.aspx</a>. If Customer does not agree with the Agreement, please do not install, use or purchase any Software and Services from Kaseya as continued use of the Software or Services indicates Customer's acceptance of the Agreement.

## Contents

| AuthAnvil Setup                  | 4  |
|----------------------------------|----|
| Download the Certificate         |    |
| Vorex Setup                      | 12 |
| AuthAnvil Application Assignment | 13 |
| Enable Two Way SAML Login        | 15 |
| Enable JIT Provisioning          | 17 |

# AuthAnvil Setup

Assuming you have an active AuthAnvil (https://subdomain.authanvil.com/) account.

| Kaseya<br>Kaseya |                                                       | K |
|------------------|-------------------------------------------------------|---|
|                  | <b>@AuthAnvil</b> <sup>∞</sup>                        |   |
|                  |                                                       |   |
|                  | Password Forgot Password Log in                       |   |
|                  | © Copyright Kaseya Limited   Help & Support v1.0.42.1 |   |

In order to setup Vorex with AuthAnvil you need to have a user group that can associate with the Vorex SSO configuration.

#### Creating a new group.

1 Log in to AuthAnvil and navigate to Directory Manager > Groups.

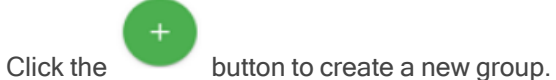

3 Give a name to your group.

2

4 Click the Add Group button.

Now a new group is created.

### Setting up Vorex with AuthAnvil.

1 Navigate to SSO Manager.

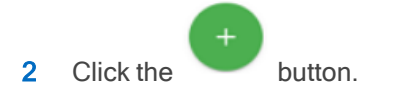

| 💮 AuthAnvil"              |                    |       |                       | ٩             | 🔒 data kanaharana 🔣 |
|---------------------------|--------------------|-------|-----------------------|---------------|---------------------|
| SSO Manager > Application | on Library         |       |                       | docsteam      | · <u>÷</u> :        |
| Launchpad                 | Application Name - | Users | Authentication Policy | Last Launched |                     |
| Password Vaults           | U Service Now      | 0     | Default Auth Policy   | Never         | :                   |
| Getting Started           |                    |       |                       |               |                     |
| Directory Manager         |                    |       |                       |               |                     |
| Password Server           |                    |       |                       |               |                     |
| III Just In Time 2FA      |                    |       |                       |               |                     |
| Auth Manager              |                    |       |                       |               |                     |
| Policy Manager            |                    |       |                       |               |                     |
| 🗗 SSO Manager 🔶 1         |                    |       |                       |               |                     |
| Application Library       |                    |       |                       |               |                     |
| Workflow Requests         |                    |       |                       |               |                     |
| License Manager           |                    |       |                       |               |                     |
|                           |                    |       |                       |               | 2                   |
| Help & Support            |                    |       |                       |               | +                   |
|                           |                    |       |                       |               |                     |

Click the button then search for Vorex and then select Vorex from the list.

| AuthAnvil <sup>~</sup> |                                    |                                                 |                                           |                 | e daria kovshar | ova 🔣 |
|------------------------|------------------------------------|-------------------------------------------------|-------------------------------------------|-----------------|-----------------|-------|
| SSO Manager >          | Application Library                |                                                 |                                           | docsteam        |                 | ÷ :   |
| Launchpad              | Add new Application to the Library |                                                 |                                           |                 |                 |       |
| Password Vaults        | Find an app in the catalog Q BMS   | Workflow Category -                             |                                           |                 |                 | :     |
| Getting Started        | Custom Application                 | Create a custom application                     | Federated (SP-Init), Federated (IdP-Init) |                 |                 |       |
| Directory Manage       | 📯 Kaseya BMS <                     | A next-generation business management solution. | Federated (SP-Init)                       |                 |                 |       |
| Password Server        |                                    |                                                 |                                           |                 |                 |       |
| III Just In Time 2FA   |                                    |                                                 |                                           |                 |                 |       |
| Auth Manager           |                                    |                                                 |                                           |                 |                 |       |
| Policy Manager         |                                    |                                                 |                                           |                 |                 |       |
| I↑ SSO Manager         |                                    |                                                 |                                           |                 |                 |       |
| Application L          |                                    |                                                 |                                           |                 |                 |       |
| Workflow Rev           |                                    |                                                 |                                           |                 |                 |       |
| E License Manager      |                                    |                                                 |                                           |                 |                 | 0     |
|                        |                                    |                                                 | Cance                                     | Add Application |                 | 0     |
| Help & Support         |                                    |                                                 |                                           |                 |                 | +     |

- 4 In the Add new Application to the Library window, select the Application is Enabled checkbox.
- 5 Click the **Add Application** button at the bottom right of the screen.

3

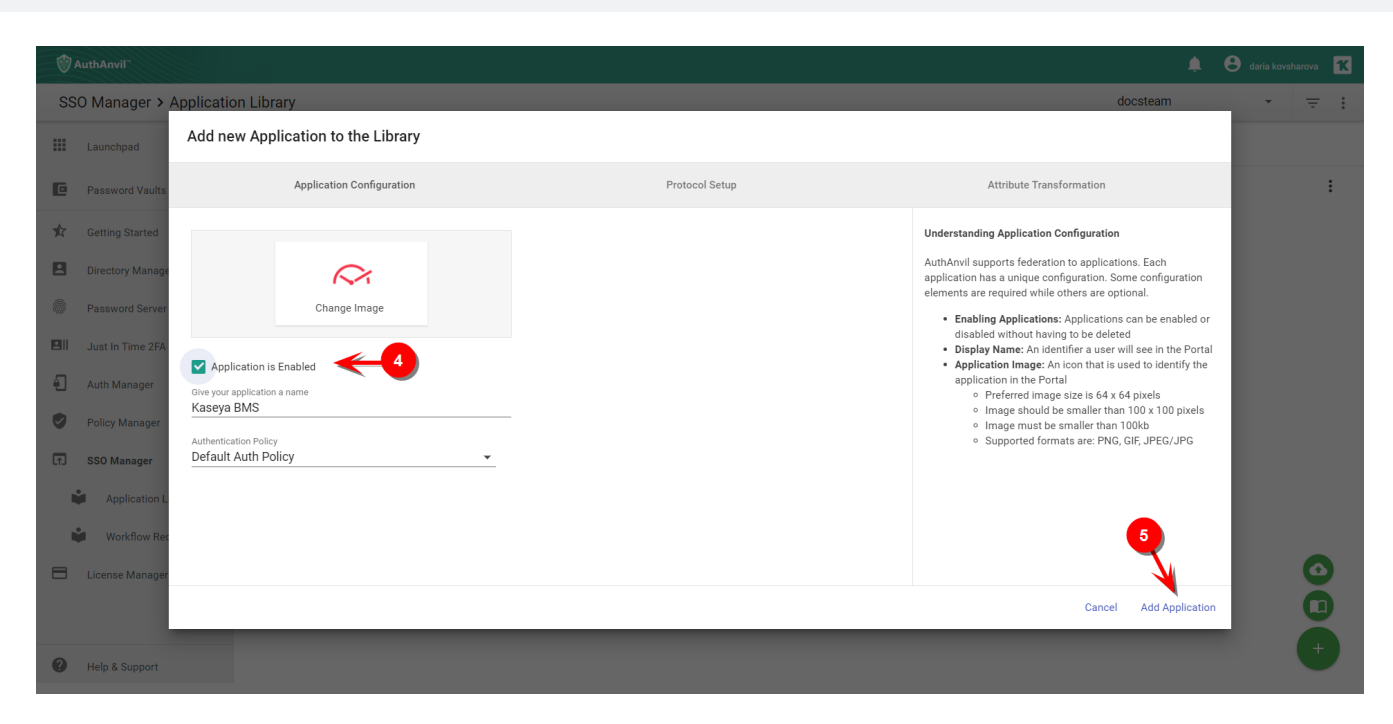

Now the application added.

6 Navigate to Permissions tab.

| 🔮 AuthAnvil"           | 🖗 AuthAnvil                                                                                                    |               |                             |             |                                                                                                    |  |
|------------------------|----------------------------------------------------------------------------------------------------|---------------|-----------------------------|-------------|----------------------------------------------------------------------------------------------------|--|
| SSO Manager > Kaseya I | BMS                                                                                                    |               |                             |             | docsteam -                                                                                                    |  |
| Launchpad              | Application Configuration                                                                                                    | Protocol Setu | up Attribute Transformation | 6 Permissi  | ons Signing and Encryption                                                                                                    |  |
| Password Vaults        |                                                                                                    |               |                             | U U         | Inderstanding Application Configuration                                                                                                    |  |
| 🖈 Getting Started      | $\sim$                                                                                                    | 1             |                             | A<br>a<br>c | AuthAnvil supports federation to applications. Each<br>application has a unique configuration. Some<br>configuration elements are required while others are                     |  |
| Directory Manager      | Change In                                                                                                    | nage          |                             | a           | optional.                                                                                                    |  |
| Password Server        | Application is Enabled                                                                                                    |               |                             |             | <ul> <li>Enabling Applications: Applications can be enabled<br/>or disabled without having to be deleted</li> <li>Display Name: An identifier a user will see in the</li> </ul> |  |
| Just In Time 2FA       | Give your application a name                                                                                                    |               |                             |             | Portal  Application Image: An icon that is used to identify                                                                                                    |  |
| Auth Manager           | Address and a second and a second and a seco |               |                             |             | <ul> <li>Preferred image size is 64 x 64 pixels</li> <li>Image should be smaller than 100 x 100 pixels</li> </ul>                                                               |  |
| Policy Manager         | Default Auth Policy                                                                                                    | •             |                             |             | <ul> <li>Image must be smaller than 100kb</li> <li>Supported formats are: PNG, GIF, JPEG/JPG</li> </ul>                                                                         |  |
| SSO Manager            |                                                                                                    |               |                             |             |                                                                                                    |  |
| Application Library    |                                                                                                    |               |                             |             |                                                                                                    |  |
| Workflow Requests      |                                                                                                    |               |                             |             |                                                                                                    |  |
| License Manager        |                                                                                                    |               |                             |             |                                                                                                    |  |
|                        |                                                                                                    |               |                             |             |                                                                                                    |  |
| Help & Support         |                                                                                                    |               |                             |             | Save Changes                                                                                                    |  |

- 7 Click the Add Group button and select the group you created.
- 8 Click the Add Groups button to finish setup.

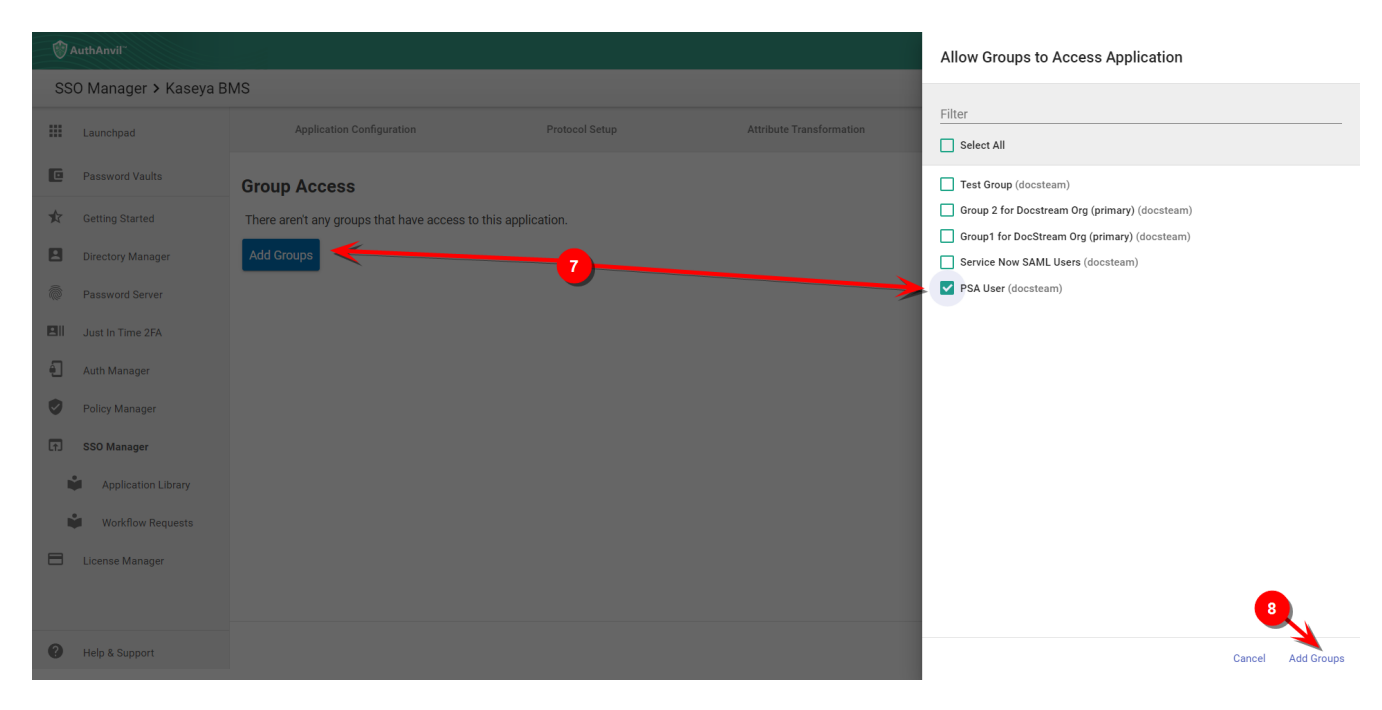

9 Navigate to Attribute Transformation tab.

| ٢   | AuthAnvil              |                                       |                                              |                          |            |                                                         | 🌲 😝 daria kovsharova 🔣                                              |
|-----|------------------------|---------------------------------------|----------------------------------------------|--------------------------|------------|---------------------------------------------------------|---------------------------------------------------------------------|
| S   | 60 Manager > Kaseya Bl | MS                                    |                                              |                          |            |                                                         | docsteam -                                                          |
|     | Launchpad              | Application Configuration             | Protocol Setup                               | Attribute Transformation |            | Permissions                                             | Signing and Encryption                                              |
| C   | Password Vaults        | Group Access                          | 9                                            |                          |            | Application Permissions                                 |                                                                     |
| ¢   | Getting Started        | () Changes to group membership will n | ot affect users until they sign out and sign | n back in again.         |            | Applications support grou<br>You can specify which grou | up-based permissions for users.<br>Dups can access this application |
|     | Directory Manager      | Group Name                            | Last Modified                                |                          |            | launch this application.                                | or a descendent group can                                           |
| Ô   | Password Server        | PSA User                              | 10/25/2019                                   |                          | :          |                                                         |                                                                     |
|     | Just In Time 2FA       | Domeuro Selected                      |                                              |                          | Add Crowno |                                                         |                                                                     |
| ÷.  | Auth Manager           | Remove Selected                       |                                              |                          | Add Gloups |                                                         |                                                                     |
| 0   | Policy Manager         |                                       |                                              |                          |            |                                                         |                                                                     |
| (†) | SSO Manager            |                                       |                                              |                          |            |                                                         |                                                                     |
|     | Application Library    |                                       |                                              |                          |            |                                                         |                                                                     |
|     | Workflow Requests      |                                       |                                              |                          |            |                                                         |                                                                     |
| ⊟   | License Manager        |                                       |                                              |                          |            |                                                         |                                                                     |
|     |                        |                                       |                                              |                          |            |                                                         |                                                                     |
| 0   | Help & Support         |                                       |                                              |                          |            |                                                         | Save Changes                                                        |

10 Change the CompanyName attribute

| 1   | AuthAnvil                        |                                                            |                            |                                               |        |                                                                                                    | 🛕 🙁 daria kovsharova 🔀                                                                                                    |
|-----|----------------------------------|------------------------------------------------------------|----------------------------|-----------------------------------------------|--------|----------------------------------------------------------------------------------------------------|----------------------------------------------------------------------------------------------------|
| SS  | 0 Manager > Kaseya BN            | MS                                                         |                            |                                               |        |                                                                                                    | docsteam -                                                                                                    |
|     | Launchpad                        | Application Configuration                                  | Protocol Setup             | Attribute Transformation                      | Pe     | rmissions                                                                                                    | Signing and Encryption                                                                                                    |
| C   | Password Vaults                  | <ul> <li>Just issue an attribute as the usernal</li> </ul> | ne                         |                                               |        | Attribute Transformation                                                                                                    | on                                                                                                    |
| ¢   | Getting Started                  | <ul> <li>Specify custom attribute transform</li> </ul>     |                            |                                               |        | AuthAnvil supports attr<br>This allows you to map<br>claims of any type.                                                                                                    | ibute issuance transformation.<br>any attribute(s) of a user to                                                                                                    |
|     | Directory Manager                | Attribute Value                                            |                            | Send As                                       |        | Just Issue Attribu                                                                                                    | ite as Username: Allows you to                                                                                                    |
| 0   | Password Server                  | {User.PrincipalName}                                       | -> http://schemas.xmlsoap. | org/ws/2005/05/identity/claims/nameidentifier | Remove | <ul> <li>use a predetined token profile and just<br/>attribute should be used for the usern.</li> <li>Specify Custom Attribute Transform:<br/>specify custom mappings for multiple</li> </ul> | e used for the username.<br>ttribute Transform: Allows you to<br>appings for multiple attributes.                                                                                                    |
| Ð   | Just In Time 2FA<br>Auth Manager | {User.EmailAddress}                                        | =>                         | email                                         | Remove | Attributes can be acces<br>notation {User.EmailAddr                                                                                                    | used on an object using dot<br>ess}. They can be used inline with                                                                                                    |
| ٢   | Policy Manager                   | CompanyName                                                | ⇒<br>Set you               | CompanyName                                   | Remove | other text {User.PrincipalName}@example.com<br>attributes can be used in a single statem<br>{User.Id}@{User.Domain} .                                                                         | in a single statement                                                                                                    |
| (†) | SSO Manager                      | {User.PrincipalName}@{User.Domain}                         | company here               | username                                      | Remove | Extended Properties                                                                                                    |                                                                                                    |
|     | Application Library              | {User.Groups}                                              | ε>                         | securitygroup                                 | Remove | <ul> <li>Format: Specify v<br/>follows.</li> <li>Display Name: A</li> <li>Attribute Name Q</li> </ul>                                                                                         | hat format the claim value<br>friendly name for the claim.<br>ualifier: The security or                                                                                                    |
|     | License Manager                  | Add Custom Attribute Map                                   |                            |                                               |        | administrative do<br>This attribute pro-<br>identifiers from di<br>collision.<br>• SP Name Qualifie<br>with the name of<br>providers. This at                                                 | main that qualifies the identifier.<br>vides a means to federate<br>sparate user stores without<br>rr: Further qualifies an identifier<br>a service provider or affiliation of<br>tribute provides an additional |
| 0   | Help & Support                   |                                                            |                            |                                               |        |                                                                                                    | Save Changes                                                                                                    |

### **Protocol Setup**

- 1 Navigate to the **Protocol Setup** tab.
- 2 For Assertion Consumer URL, change the base url to the base url of your BMS server. In the example below, the base url is nalbmspreview.kaseya.com.
- 3 For Service Entity ID, change the base url to the base url of your BMS server. In the example below, the base url is nalbmspreview.kaseya.com.
- 4 Save your changes.

| Application Configuration                        | Protocol Setup | Attribute Transformation |
|--------------------------------------------------|----------------|--------------------------|
|                                                  |                |                          |
| Protocol Type                                    |                |                          |
| SAML SP-Init                                     |                |                          |
| Assertion Consumer Service URL                   |                |                          |
| https://                                         | -              | —                        |
| Allow Multiple Audiences                         |                | Your URL                 |
| Service Entity ID (Issuer)                       |                |                          |
| https://                                         |                |                          |
| Identity Issuer                                  |                |                          |
| https://                                         |                |                          |
| Token Lifetime (Minutes)                         |                |                          |
| 60                                               |                |                          |
| Advanced Cettings                                |                |                          |
| Advanced Settings                                |                |                          |
| Configure advanced settings for this application |                |                          |
|                                                  |                |                          |
| View Federation Metadata                         |                |                          |
|                                                  |                |                          |

## **Download the Certificate**

- 1 Navigate to AuthAnvil > SSO Manager.
- 2 Open the Vorex application.

| ٢   | AuthAnvil               |         |                    |       |                       | <b>≜</b> ⊖    | daria kovsharova 🛛 Ҟ |
|-----|-------------------------|---------|--------------------|-------|-----------------------|---------------|----------------------|
| SS  | 60 Manager > Applicatio | on Libr | ary                |       |                       | docsteam      | • <del>=</del> :     |
|     | Launchpad               |         | Application Name 🔺 | Users | Authentication Policy | Last Launched |                      |
| C   | Password Vaults         | $\sim$  | PulsewayPSA        | 0     | Default Auth Policy   | Never         | :                    |
| ¢   | Getting Started         | ወ       | Service Now        | 0     | Default Auth Policy   | Never         | :                    |
|     | Directory Manager       |         |                    |       |                       |               |                      |
| ø   | Password Server         |         |                    |       |                       |               |                      |
|     | Just In Time 2FA        |         |                    |       |                       |               |                      |
| Ð   | Auth Manager            |         |                    |       |                       |               |                      |
| ٢   | Policy Manager          |         |                    |       |                       |               |                      |
| (†) | SSO Manager             |         |                    |       |                       |               |                      |
|     | Application Library     |         |                    |       |                       |               |                      |
|     | Workflow Requests       |         |                    |       |                       |               |                      |
|     | License Manager         |         |                    |       |                       |               |                      |
|     |                         |         |                    |       |                       |               |                      |
| 0   | Help & Support          |         |                    |       |                       |               |                      |

### 3 Navigate to Signing and Encryption tab.

| @ AuthAnvil~                                                                                                    |                                                                                                    |                |                          |                                                                                                    | 🌲 😝 daria kovsharova 🔣                                                                                                    |
|----------------------------------------------------------------------------------------------------|----------------------------------------------------------------------------------------------------|----------------|--------------------------|----------------------------------------------------------------------------------------------------|----------------------------------------------------------------------------------------------------|
| SSO Manager > Pulseway                                                                                                    | yPSA                                                                                                    |                |                          |                                                                                                    | docsteam -                                                                                                    |
| Launchpad                                                                                                    | Application Configuration                                                                                                    | Protocol Setup | Attribute Transformation | Permissions                                                                                                    | Signing and Encryption                                                                                                    |
| <ul> <li>Password Vaults</li> <li>Getting Started</li> <li>Directory Manager</li> <li>Password Server</li> <li>Just In Time 2FA</li> <li>Auth Manager</li> <li>Policy Manager</li> <li>SSO Manager</li> <li>Application Library</li> <li>Workflow Requests</li> </ul> | Change Image<br>Change Image<br>Change<br>Change Image<br>Change Image<br>Change<br>Change<br>Change Image<br>Change<br>Change<br>Change Image<br>Change Image<br>Change Image<br>Change Image<br>Change Image<br>Change Image<br>Change Image<br>Change Image<br>Change Image<br>Change Image<br>Change Image<br>Change Image<br>Change Image<br>Change Image<br>Change Image<br>Change Image<br>Change Image<br>Change<br>Change<br>Change<br>Change<br>Change<br>Change<br>Change<br>Chan |                |                          | Understanding<br>AuthAnvii supy<br>application has<br>configuration e<br>optional.<br>• Enabling<br>or disabi<br>• Display h<br>• Display h<br>• Applicati<br>the appli<br>• Pre<br>• Imm<br>• Imm<br>• Sup | Application Configuration<br>borts federation to applications. Each<br>a unique configuration. Some<br>lements are required while others are<br>Applications: Applications can be enabled<br>ed without having to be deleted<br>lame: An identifier a user will see in the<br>on Image: An icon that is used to identify<br>ation in the Portal<br>ferred image size is 64 x 64 pixels<br>uge should be smaller than 100kb<br>sported formats are: PNG, GIF, JPEG/JPG |
| License Manager                                                                                                    |                                                                                                    |                |                          |                                                                                                    |                                                                                                    |
| Help & Support                                                                                                    |                                                                                                    |                |                          |                                                                                                    | Save Changes                                                                                                    |

#### 4 Click the **Download** button.

| 💮 AuthAnvil <sup>~</sup> |                                                                   |                         |                          |                                                   | 🌲 😫 daria kovsharova 🔣                                                                                                    |
|--------------------------|-------------------------------------------------------------------|-------------------------|--------------------------|---------------------------------------------------|----------------------------------------------------------------------------------------------------|
| SSO Manager >            |                                                                   |                         |                          |                                                   | docsteam 👻                                                                                                    |
| Launchpad                | Application Configuration                                         | Protocol Setup          | Attribute Transformation | Permissions                                       | Signing and Encryption                                                                                                    |
| Password Vaults          | Signing Certificate                                               |                         |                          | Signing and Encry                                 | yption                                                                                                    |
| 🖈 Getting Started        | Subject CN=docsteam Signing                                       | Certificate             |                          | AuthAnvil enables<br>data sent to the a           | s federation by signing and encrypting<br>pplication.                                                                            |
| Directory Manager        | Issuer CN=docsteam Signing<br>Valid Between 6/28/2019 - 6/26/2024 | Certificate<br>1        |                          | Signing Cer     the applicat                      | tificate: Used to sign the token issued to ion with a private key.                                                               |
| Password Server          | Thumbprint 5328D8A6A6BD454E4                                      | 8D92CBCA33DDB73DAC0D34C |                          | • Copy of the • Downl                             | certificate for easy copying.<br>oad Certificate: Download a DER-                                                                |
| III Just In Time 2FA     | <> Copy 👱 Download                                                | ←4                      | $\phi$ Generate new Cert | tificate encod<br>• Generation a new              | ed version of the certificate.<br><b>ate new Certificate:</b> Generate or upload<br>Signing key. <b>Warning:</b> You will not be |
| Auth Manager             |                                                                   |                         |                          | able to<br>config                                 | o sign into the application until it is<br>ured with the new certificate.                                                        |
| Policy Manager           |                                                                   |                         |                          | token again:<br>• Copy (                          | st an application public key.<br>Certificate: Show CER-encoded version                                                           |
| SSO Manager              |                                                                   |                         |                          | of the<br>• Downl<br>encod                        | certificate for easy copying.<br>oad Certificate: Download a DER-<br>ed version of the certificate.                              |
| Application Library      |                                                                   |                         |                          | <ul> <li>Upload<br/>encryp<br/>to sign</li> </ul> | d new Certificate: Upload a new<br>otion key. Warning: You will not be able                                                      |
| Workflow Requests        |                                                                   |                         |                          | config                                            | ured with the new certificate.                                                                                                   |
| License Manager          |                                                                   |                         |                          |                                                   |                                                                                                    |
|                          |                                                                   |                         |                          |                                                   |                                                                                                    |
| Help & Support           |                                                                   |                         |                          |                                                   | Save Changes                                                                                                    |

## **Vorex Setup**

In Vorex we need to setup the system to enable SAML authentication and that can be achieved under Admin > My Company > Authentication.

In the "Single Sign On" tab, upload the certificate downloaded previously, and set "Enable Single Sign On via SAML" to **Yes**, then click Save.

| Home / Authentication / Authentication     Save (S) C Refresh (R) See Logs |          |  |
|----------------------------------------------------------------------------|----------|--|
| Single Sign On Authenticator                                               |          |  |
| Enable Single Sign On via SAML:                                            | <b>⊳</b> |  |
| SAML Login Endpoint URL:                                                   |          |  |
| Certificate Information                                                    |          |  |
| No Certificate detected.                                                   |          |  |
| Upload Certificate Delete Certificate                                      |          |  |
| Auto-Provision Users:                                                      |          |  |

This will enable Vorex SAML authentication.

### **AuthAnvil Application Assignment**

Once the application created, navigate to Directory Manager > Users then choose any user and add the assigned group for this user.

| III Launchoad        | Alternate Principal Names           | kevin@getmytools.lo                   |
|----------------------|-------------------------------------|---------------------------------------|
| +                    |                                     | User supports Just In Time 2FA        |
| 12 Getting Started   | 2FA Push                            | No authenticator has been registered  |
| Directory Manager    | One-Time Passcode                   | No token has been registered          |
| ± Users              | Universal Second Factor (U2F)       | No token has been registered          |
| At Groups            |                                     | 6                                     |
| Zz. Roles            | - Memberships                       |                                       |
| BII Organizations    |                                     |                                       |
| Y* Directory Sync    | Roles                               | User (brist) Add Roles                |
| BII Just in Time 2FA | Groups                              | No active groups for this user        |
| Auth Manager         |                                     | Add Groups                            |
| Policy Manager       |                                     |                                       |
| SSO Manager          | <ul> <li>Trusted Devices</li> </ul> | 2                                     |
| License Manager      |                                     |                                       |
|                      |                                     | There aren't any trusted devices yet. |
|                      |                                     |                                       |
|                      |                                     |                                       |

Now when the user assigned, go to Launchpad in the left menu then click on the Vorex SSO application you created to be redirected and logged in to Vorex.

| 1   | AuthAnvil <sup>-</sup> |             |
|-----|------------------------|-------------|
| Му  | Apps > All Apps        |             |
|     | Launchpad              |             |
| Ŕ   | Getting Started        | 2           |
|     | Directory Manager 1    | PulsewayPSA |
|     | Just In Time 2FA       |             |
| ÷   | Auth Manager           |             |
| ٢   | Policy Manager         |             |
| (†) | SSO Manager            |             |
| ⊟   | License Manager        |             |
|     |                        |             |
|     |                        |             |
|     |                        |             |

## **Enable Two Way SAML Login**

In order to launch AuthAnvil during the Log in from Vorex. You need to enable two-way SAML integration. In order to do this, you will need your AuthAnvil Login URL that can be found here:

| <u>ن</u> | AuthAnvil         |       |                                                          |              |
|----------|-------------------|-------|----------------------------------------------------------|--------------|
| My       | Apps > All Apps   |       |                                                          |              |
|          | Launchpad         |       |                                                          |              |
| \$       | Getting Started   | ~     | Open link in new tab                                     |              |
| 8        | Directory Manager | Pulse | Open link in new window<br>Open link in incognito window |              |
|          | Just In Time 2FA  |       | Save link as                                             |              |
| Ð        | Auth Manager      | 1     | Copy link address<br>Get image descriptions from Google  |              |
| ۲        | Policy Manager    |       | Inspect                                                  | Ctrl+Shift+I |
| (†)      | SSO Manager       |       |                                                          |              |
|          | License Manager   |       |                                                          |              |
|          |                   |       |                                                          |              |

Once you have this URL, you will need to save it in Vorex under the Authentication Page:

| Admin Dechlorerd                        | Home / Authentication / Authentication                                                                                                    |  |  |  |  |  |
|-----------------------------------------|----------------------------------------------------------------------------------------------------|--|--|--|--|--|
| <ul> <li>MyCompany v</li> </ul>         | V See (D) C Reference (D) See Lags                                                                                                    |  |  |  |  |  |
| + Locations                             | Single Sign On Authenticator                                                                                                    |  |  |  |  |  |
| Company Settings     Outbound Email     | MUS Fector Authentication (MFA)<br>For those users who are not configured to use 550 percebelous you can enforce loff-for all users which will require the user to use an authenticator applicator such as Google Authenticator.                                                                                                    |  |  |  |  |  |
| Custom Fields     Little                | Require WAI for room500 users:                                                                                                    |  |  |  |  |  |
| Company News                            | Next Segade<br>Allow were to advertise using your 300 application. One 300 is involved, you can configure each user to use 300 or not, via the tolenesk Authentication Type property on the user record train 300<br>advectories must applicate Set Set. 1.2                                                                                                    |  |  |  |  |  |
| <ul> <li>Administrative Work</li> </ul> | Enable Single Sign-On via SAMC:                                                                                                    |  |  |  |  |  |
| Automization                            | Sngli<br>Inte                                                                                                    |  |  |  |  |  |
| Cyracon Insgration                      | SARL Logn English (III)<br>Mga/                                                                                                    |  |  |  |  |  |
| Business Process     C                  | Minimum automatical and a set and an and a set and a set |  |  |  |  |  |
| • HR                                    | Certificate Name Centre Certificate Centre Date: 10/16/111                                                                                                    |  |  |  |  |  |
| • OM (                                  | Certificate Version 7 Certificate Darjes (2014) Certificate Darjes (2014) Certificate Darjes (2014) Certificate Darjes (2014) Certificate Strait Number (2014) Certificate Strait Number (2014) Certificate Strait Strait Number (2014) |  |  |  |  |  |
| Security 4                              | And Andee Machinetic ANEMI       And Andee Machinetic ANEMI         And Andee Machinetic ANEMI       Andee Machinetic ANEMI         Andee Machinetic ANEMI       Andee Machinetic ANEMI         Andee Machinetic ANEMI       Andee Machinetic ANEMI         Andee Machinetic ANEMI       Andee Machinetic ANEMI         Andee Machinetic ANEMIC AND Statements       Andee Machinetic ANEMIC AND Statements         Andee Machinetic ANEMIC AND Statements       Andee Machinetic ANEMIC AND Statements         Andee Machinetic ANEMIC AND Statements       Andee Machinetic ANEMIC AND Statements         Andee Machinetic ANEMIC AND Statements       Andee Machinetic ANEMIC AND Statements         Andee Machinetic ANEMIC AND Statements       Andee Machinetic ANEMIC AND Statements         Andee Machinetic ANEMIC AND Statements       Andee Machinetic ANEMIC AND Statements         Andee Machinetic ANEMIC AND Statements       Andee Machinetic ANEMIC AND Statements         Andee Machinetic ANEMIC AND Statements       Andee Machinetic ANEMIC AND Statements         Andee Machinetic ANEMIC AND Statements       Andee Machinetic ANEMIC AND Statements         Andee Machinetic ANEMIC AND Statements       Andee Machinetic ANEMICANS         Andee Machinetic ANEMIC AND Statements       Andee Machinetic ANEMICANS         Andee Machinetic ANEMIC AND AND Statements       Andee Machinetic ANEMICANS         Andee Machinetic ANEMIC AND AND AND                                                                                                    |  |  |  |  |  |
| B france C                              | Upload Certificate Deleta Certificate                                                                                                    |  |  |  |  |  |

This will allow you to leverage the AuthAnvil Log in screen when users are trying to log in to Vorex. You can enable this on the User Level by updating the Authentication Type on the Employee Level:

| sonal Details Contact      | : Info Wages | Shifts   | Associated Ac | counts | Associated Queues |
|----------------------------|--------------|----------|---------------|--------|-------------------|
| User Name:*                |              |          |               | Emp    | p ID:*            |
| EMploye                    |              |          |               | 45     | 596               |
| First Name:*               |              |          |               | Mid    | ldle Name:        |
| First                      |              |          |               |        |                   |
| Last Name:                 |              |          |               | Em     | ail Address:*     |
|                            |              |          |               | er     | mail              |
| Job Title:*                |              |          |               | Dep    | partment:*        |
| Administrator              |              |          |               | •      | Administration    |
| Location:*                 |              |          |               | Em     | ployment Type:*   |
| Main Branch                |              |          |               | ·      | Full Time         |
| Manager:*                  |              |          |               | Hire   | e Date:           |
| Belle                      |              |          |               | ·      |                   |
| Termination Date:          |              |          |               | Birt   | h Date:           |
| SSN:                       |              |          | 0             | Mar    | rital Status:     |
| Status:                    | Exter        | nal:     |               | Ger    | nder:             |
| Active InActive            | •            | 'es 🔵 No |               |        |                   |
| External Authentication Ty | /pe:         |          |               | Not    | es:               |

### **Enable JIT Provisioning**

| IMPORTANT! | An a | additional attribute, DisplayN                                                                       | ame | needs to be added in Passly for JIT provisioning.                    |      |    |
|------------|------|----------------------------------------------------------------------------------------------------|-----|----------------------------------------------------------------------|------|----|
|            |      | <ul> <li>Just issue an attribute as the usern</li> <li>Specify custom attribute transform</li> </ul> | ame |                                                                      |      |    |
|            |      | Attribute Value                                                                                      |     | Send As                                                              |      |    |
|            |      | {User.PrincipalName}                                                                                 | =>  | http://schemas.xmlsoap.org/ws/2005/05/identity/claims/nameidentifier | Remo | ve |
|            |      | {User.EmailAddress}                                                                                  | =>  | email                                                                | Remo | ve |
|            |      | {User.Groups}                                                                                        | =>  | securitygroup                                                        | Remo | ve |
|            |      | {User.DisplayName}                                                                                   | =>  | DisplayName                                                          | Remo | ve |
|            |      | {User.PrincipalName}@{User.Domain}                                                                   | =>  | username                                                             | Remo | ve |
|            |      | zahraa and co                                                                                        | =>  | CompanyName                                                          | Remo | ve |
|            |      | Add Custom Attribute Map                                                                             |     |                                                                      |      |    |
|            |      |                                                                                                    |     |                                                                      |      |    |

In order to enable Just-in-Time (JIT) provisioning, you will need to do it from the Vorex Authentication page.

| Admin Dechlored                   | application must support SAM, 2.0.                                                                                                    |                                                                   | or the one include the record of the prop   | e gior sie daer record. Toor abo       |   |
|-----------------------------------|----------------------------------------------------------------------------------------------------|-------------------------------------------------------------------|---------------------------------------------|----------------------------------------|---|
| O MyCompany -                     |                                                                                                    |                                                                   |                                             |                                        |   |
| + Locations                       | Enable Single Sign-On via SAML                                                                                                    |                                                                   |                                             |                                        |   |
| + Company Settings                | Single sign on UBL                                                                                                    |                                                                   |                                             |                                        |   |
| > Outpared Erect                  | https:/                                                                                                    |                                                                   |                                             |                                        |   |
|                                   | SAML Legin Endpoint URL:                                                                                                    |                                                                   |                                             |                                        |   |
| <ul> <li>Custon Fields</li> </ul> | NEDEN                                                                                                    |                                                                   |                                             |                                        |   |
| > Las                             | Certificate Information                                                                                                    |                                                                   |                                             |                                        |   |
| <ul> <li>Company News</li> </ul>  | Partificate Name Service Conferen                                                                                                    | Certificate Created Date: 1011                                    |                                             |                                        |   |
| > Molidays                        | Certificate Version: J<br>Certificate Senature Algorithm: shu356554                                                                                   | Certificate Expiry: 10/14/2004<br>Certificate Serial Number: 640  | NY 15890555874342483080000035308            |                                        |   |
| > Administrative Work             |                                                                                                    |                                                                   |                                             |                                        |   |
| > Authentication                  | Upload Certificate Delete Certificate                                                                                                    |                                                                   |                                             |                                        |   |
| > If Oue Settings                 |                                                                                                    |                                                                   |                                             |                                        |   |
| > Cytracom Integration            | Auto-Previsioning for 350<br>To further leverage SAM, SSO, you may configure your SSO<br>and/ or Client Access Surgesters in specific Client Accounts | application to auto-provision users on a just-in-time basis. When | n users are auto-provisioned, mapping rules | specify the creation of Employee users |   |
| Business Process     K            |                                                                                                    |                                                                   |                                             |                                        |   |
|                                   | Auto-Provision Users:                                                                                                    |                                                                   |                                             |                                        |   |
| · ·                               | • 📼 🖂                                                                                                    | 4                                                                 | r                                           |                                        |   |
| 🗑 СМ — 🤄                          | Employee Defaults                                                                                                    |                                                                   |                                             |                                        |   |
| Security 4                        | Department                                                                                                    | Location*                                                         |                                             | Security Roles*                        |   |
|                                   | Client Services                                                                                                    | <ul> <li>Main Branch</li> </ul>                                   | •                                           | External Manager                       | • |
| 00 Fearce 4                       | Employee Roles*                                                                                                    | Manager*                                                          |                                             | Employment Type*                       |   |
| 🖌 Service Deak 💦 K                | At tens checked                                                                                                    | <ul> <li>global admin</li> </ul>                                  | •                                           | Contractor                             | • |
| -                                 | job Tie*                                                                                                    |                                                                   |                                             |                                        |   |
| Inventory 4                       | An an an an an an an an an an an an an an                                                                                                    |                                                                   |                                             |                                        |   |

By default, all Users will take the Default Security Roles specified in the above Employee Defaults Section. In order to start mapping Active Directory Groups to Vorex Security Roles you will need to Add Mapping Rules as following:

| Mapping Rules  |                |         |                    |                 |
|----------------|----------------|---------|--------------------|-----------------|
| O Add O Delete |                |         |                    |                 |
| ACTIONS DOBAN  | SECURITY GROUP | ACCOUNT | <b>MOUNTY NOLE</b> | SECURITY NOLE   |
| ii a           | PSA Users      |         | Employee           | Project Manager |
|                |                |         |                    |                 |
|                |                |         |                    |                 |
|                |                |         |                    |                 |
|                |                |         |                    |                 |
|                |                |         |                    |                 |

By adding multiple Rules, you can now start routing Active Directory Users to Vorex Security Roles based on Domain and Security Group.

| Provision Users:                      |   |                                    |             |                  |                 |   |
|---------------------------------------|---|------------------------------------|-------------|------------------|-----------------|---|
|                                       |   | Add/Edit                           | ×           |                  |                 |   |
| nployee Defaults                      |   |                                    |             | -                |                 |   |
| epartment*                            |   | ✓ Add/Edit Mapping Rule            |             | surity Roles*    |                 |   |
| Client Services                       | Þ | Domain                             |             | External Manager |                 |   |
| mployee Roles*                        |   |                                    |             | ployment Type*   |                 |   |
| All items checked                     |   | Security Group*                    |             | Contractor       |                 |   |
| b Tile*                               |   | PSA Users                          |             |                  |                 |   |
| Administrator                         |   | Map user to                        |             |                  |                 |   |
|                                       |   | · Impleyer 0                       |             |                  |                 |   |
| language Dr. Jan                      |   | Contact with Client Partial Access |             |                  |                 |   |
| 1994 E 1995                           |   | Onder .                            |             |                  |                 | _ |
|                                       |   | croer                              |             |                  |                 |   |
| • • • • • • • • • • • • • • • • • • • |   | fan eile Beler                     |             |                  |                 |   |
| Actions DOMAIN                        |   | Project Manager                    |             |                  | NECURITY ROLE   |   |
| 9.7                                   |   | r opera manager                    |             |                  | Project Managar |   |
|                                       |   |                                    |             |                  | codece manades  |   |
|                                       |   |                                    |             |                  |                 |   |
|                                       |   |                                    |             |                  |                 |   |
|                                       |   |                                    |             |                  |                 |   |
|                                       |   |                                    | Save Cancel |                  |                 |   |
|                                       |   |                                    |             |                  |                 |   |
|                                       |   |                                    |             |                  |                 |   |
|                                       |   |                                    |             |                  |                 |   |
|                                       |   |                                    |             |                  |                 |   |